## Segítőkártya 104.

## Több szerelő hozzárendelése egy művelethez százalékosan

Egy műveletet nem mindig 1 szerelő végez, ezért a rendszer lehetőséget ad a műveletek szerelők közötti megosztására. A műveletek felvitelét segíti a Segítőkártya 98.

## Indító modul: Szerviz / Munkafolyamatok / Munkalap

- 1. *Új lekérdezés összeállítása* nyomógomb ( ) megnyomása.
- 2. ID mezőbe beírni a munkalapszámot.
- 3. *Lekérdezés futtatása* nyomógomb (EEE) megnyomása, ezáltal listázódik a munkalap. Amennyiben az ID mező nincs kitöltve úgy az összes munkalap listázódik (amelyek még nincsenek lezárva).
- 4. Munkalap kijelölése, majd a *Kijelölt rekord módosítása* (
- 5. A *munkalaphoz rendelt műveletek és alkatrészek szerkesztése* () nyomógomb megnyomása, vagy a "**Műveletek és alk.**" menüpont megnyomása.
- 6. A megjelenő A munkalaphoz tartozó műveletek és alkatrészek ablakon a felső részen vannak a műveletek (Segítőkártya 98.). Egy adott műveletre ráállva a "Szerelők" főmenüpont Százalékos megadás almenüpontját kell megnyomni.
- 7. A megjelenő *Művelethez rendelt szerelők* nevű ablakban már szerepel a művelethez

kiválasztott egyik szerelő. A képernyőn meg kell nyomni az Új szerelő felvitele ( $\blacksquare$  nyomógombot.

- 8. A **Szerelő** listából ki kell választani a másik szerelőt, majd a neve mellé be kell írni a **százalékos arányt**, ami a munkából hozzá tartozik.
- 9. A 7-es és 8-as pontokban leírt műveleteket addig kell végezni, míg a művelethez az összes szerelő felvitelre nem kerül.
- 10. A felvitelt követően az *OK* () nyomógomb megnyomása, majd az ablak elhagyásához a

*kilépés* (**1**) nyomógomb megnyomása következik.

11. Ezt minden egyes műveletnél el kell végezni, ahol szükséges.